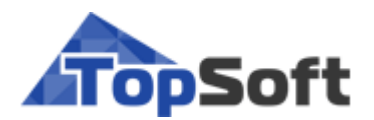

# **T2Plus Интеграция**

# Назначение и основные возможности

РУКОВОДСТВО ПОЛЬЗОВАТЕЛЯ

- [2020]

## Аннотация

Данное руководство содержит описание назначения программного продукта **T2Plus Интеграция**, порядок его настройки и общие принципы работы.

Издание 01.2020

© ООО "Топ Софт", 2020 Все права защищены

## Оглавление

| 1. | Назначение системы                       | 4    |
|----|------------------------------------------|------|
| 2. | Настройка интеграции                     | 6    |
|    | 2.1. Пользовательская модель             | 6    |
|    | 2.1.1. Сущности                          | 6    |
|    | 2.1.2. Конвейеры                         | 8    |
|    | 2.1.2.1. Конвейер отправки               | 9    |
|    | 2.1.2.2. Конвейер получения              | 10   |
|    | 2.1.3. Редактирование мапирования        | 11   |
|    | 2.1.4. Активация пользовательской модели | 12   |
|    | 2.2. Системы.                            | . 12 |
| 3. | Инфраструктура ИС                        | . 13 |
| 4. | Администрирование                        | . 14 |
|    | 4.1. Роли пользователей                  | . 14 |
|    | 4.2. Пользователи                        | . 15 |

## 1. Назначение системы

**Т2Рlus Интеграция** предоставляет удобный и надежный механизм управления миграцией данных в информационной среде предприятия. По мере расширения информационной среды организации и увеличения количества бизнес-приложений необходимо обеспечить корректный обмен информацией между ними — данная система реализует взаимодействие и синхронизацию данных между различными информационными системами организации.

**Т2Plus Интеграция** — это комплекс программных продуктов, состоящий из адаптеров ИС, серверов очередей сообщений (брокеров сообщений RabbitMQ), консоли администрирования и службы консоли, а также диспетчера и агентов системы, выполняющих служебные функции. Основной принцип работы системы — концентрация обмена сообщениями между различными системами через единую точку, в которой обеспечиваются транзакционный контроль, преобразование данных и сохранность сообщений. Система разработана по модульной архитектуре, которая в сочетании с используемыми передовыми технологиями позволяет настроить интеграцию с минимальными затратами и обладает при этом широкими возможностями для конфигурации приложения и расширения в соответствии с бизнес-целями пользователя.

**Т2Рlus Интеграция** может быть использована для обмена данными информационных систем организации с серверами расчетов или другими отдельными приложениями, реализующими различные трудоемкие алгоритмы обработки данных (расчет плана, расчет зарплаты, расчет остатков и т. д.). Информация о текущих результатах расчетов может передаваться через систему в приложения визуализации процесса обработки данных.

Для централизованного управления и мониторинга всех компонентов системы используется консоль администрирования. Консоль предоставляет доступ к конфигурации адаптеров ИС, просмотру очередей сообщений, редактированию модели интеграции, а также производит прием и отображение логов работы компонентов системы.

#### Термины и сокращения

**Адаптер информационной системы** (адаптер ИС) — программное обеспечение, реализующее взаимодействие информационной системы с брокером сообщений путем получения данных из ИС, преобразования их в сообщение и отправки в очередь брокера сообщений.

**Атрибут** — свойство сущности, содержащее конкретную информацию по каждому экземпляру сущности. Каждый из атрибутов сущности может быть отдельной сущностью.

**БД** — база данных.

**Брокер сообщений** — программный продукт, осуществляющий асинхронную пересылку сообщений от ИС-отправителя к ИС-получателю.

ИС — информационная система.

Каноническая модель данных — служебная (промежуточная) модель данных, используемая для приведения всех сущностей, участвующих в процессе обмена, к единому формату.

**Конвейер** — набор операций, которые будут выполнены над сущностью во время передачи ее из одной ИС в другую.

**Конвейер отправки** — определяет набор операций по преобразованию сущности ИС в каноническую и отправку ее в брокер сообщений.

**Конвейер получения** — определяет набор операций по получению канонической сущности из брокера сообщений, а также по преобразованию ее к сущности ИС.

**Лог** — файл, содержащий сведения о происходящих событиях (ошибки, предупреждения, сообщения) либо записи об изменениях объекта в хронологическом порядке.

**Мапирование** — этап создания модели интеграции, установка соответствия между сущностями информационных систем и сущностями канонической модели данных.

**Метаданные информационных систем** — информация об объектах, классах, типах, методах, свойствах, таблицах БД и т. д.

**Модель интеграции** — структура данных, описывающая интегрируемые информационные системы, алгоритмы преобразования данных в процессе передачи, каноническую модель данных.

НСИ — нормативно-справочная информация.

Операция — определяет действие над данными в конвейере.

**Очередь** — структура организации данных для хранения и обработки по принципу "первый пришел, первый ушел".

**Сообщение** — минимальная единица передачи информации между информационными системами. Обычно это текстовое сообщение в формате XML или JSON.

**Сущность** — объект обмена данными, информация о котором хранится в информационных системах. Сущность описывается набором атрибутов.

Git — распределенная система управления версиями.

**NuGet-пакет** — отдельный ZIP-файл с расширением .nupkg, который содержит скомпилированный код (DLL), другие файлы, связанные с этим кодом, и описательный манифест, включающий такие сведения, как номер версии пакета.

**NuGet-репозиторий** — хранилище NuGet-пакетов.

# 2. Настройка интеграции

Настройка интеграции заключается в выборе информационных систем для интеграции, создании канонических сущностей и мапирования их к сущностям ИС.

#### 2.1. Пользовательская модель

Пользовательская модель – это модель интеграции, хранимая локально на машине пользователя.

Модель интеграции состоит из Сущности и Системы.

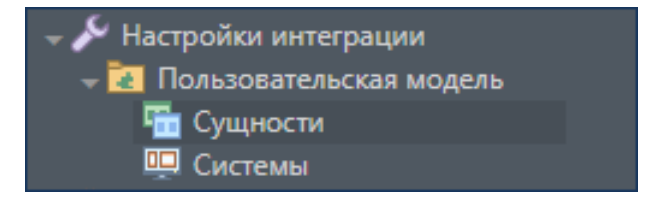

Рис. 1. Дерево пользовательской модели

#### 2.1.1. Сущности

Сущности представляют собой перечень канонических моделей данных и их мапирований.

| Наименование  |  |  |  |  |  |
|---------------|--|--|--|--|--|
| aac           |  |  |  |  |  |
| 003 Unit      |  |  |  |  |  |
| 001 Employee  |  |  |  |  |  |
| • 🔘 002 KATMC |  |  |  |  |  |

Рис. 2. Пример отображения перечня сущностей

Над сущностями можно выполнять следующие операции (команды на панели инструментов):

- 🔓 Создать создать новую каноническую модель данных;
- Ш *Включить/Отключить* включить либо отключить операции по отправке/получению по данной сущности;
- 🥏 Отмена;
- 🚺 Обновить обновить отображение сущностей на форме;
- 🥈 Удалить удалить выделенную сущность;
- 🗐 Настройка отображения настройка отображения имени сущности в перечне;
- 🕒 Сохранить сохранить изменения в Git;
- *Активировать модель* передать модели интеграции или сущность адаптерам для последующего обмена данными между адаптерами.

#### Создание канонической сущности

1. Выполните команду Создать.

В перечне сущностей появиться новая запись вида 001/Entity\_001.

В поле **Имя** введите необходимое значение, например: *Unit*. Имя должно быть указано латинскими символами.

| Имя: U<br>Включено | nit           | Код<br>Обн    | разновлено: N/A | 1<br>A       |              |             |  |  |  |
|--------------------|---------------|---------------|-----------------|--------------|--------------|-------------|--|--|--|
| Свойства           | Свойства      |               |                 |              |              |             |  |  |  |
| Nº n/n             | Ключевое поле | Системное имя | Включено        | Обязательное | Наименовани  | е Коллекция |  |  |  |
| 1                  | ×             | object_id     | ~               | ~            | Первичный кл | n           |  |  |  |
|                    |               |               |                 |              |              |             |  |  |  |

Рис. 3. Пример ввода канонической сущности "ЕдиницаИзменрения"

2. Создайте свойства канонической сущности.

Для этого перейдите в область **Свойства** и нажмите <u> Создать</u>.

Характеристики свойства канонической сущности (см. рисунок ниже):

- Включено включено/выключено для отслеживания.
- № п/п номер по порядку в перечне свойств канонической сущности.
- Обновлено дата последнего изменения заданного свойства.
- Системное имя имя свойства используемое для мапирования.
- Простой тип название типа данных.
- Тип Простое/Ссылочное.

Простое свойство — свойство, обладающее некоторым значением (число, строка, дата). Ссылочное свойство — свойство, хранящее в себе ссылку на другой канонический объект.

- Наименование отображаемое наименование.
- Простое значение пример значения.
- Ссылочный тип тип, на который ссылается данное свойство (если свойство является ссылочным свойством).
- Коллекция признак, указывающий что текущее свойство является коллекцией.
- Обязательное свойство обязательно должно иметь значение.
- Примечание дополнительная информация, описание свойства.

| E              |         |                                 |            |                | × 🗈      |
|----------------|---------|---------------------------------|------------|----------------|----------|
| И Включено     | № n/n:  | 2                               | 🕲 🗘 Обнов  | влено: N/A     | ·····) * |
| Системное имя: | Name    | Наименован                      | ие: N/A    | Колекция       |          |
| Простой тип:   | String  | • Простое знач                  | чение: N/A | ✓ Обязательное |          |
| Тип:           | Простое | <ul> <li>Ссылочный т</li> </ul> | гип: N/A   | > 🗘            |          |
| Примечание:    |         |                                 |            |                |          |
| N/A            |         |                                 |            |                |          |
|                |         |                                 |            |                | 0        |

Рис. 4. Окно создания свойства канонической сущности

#### 2.1.2. Конвейеры

Передача данных осуществляется в двух направлениях: отправка и получение.

За передачу данных отвечают конвейеры.

ИС-источник — информационная система, отслеживающая изменения по сущности и отправляющая ее системам-получателям. Система-источник может быть только одна.

ИС-получатель — сохраняет полученные данные в своей системе. Получателей может быть много.

♀ Каждая информационная система должна создать свое мапирование для выбранной сущности.

#### Создание конвейеров

1. В выпадающем перечне конвейеров сущности выберите пункт Отправка или Получение.

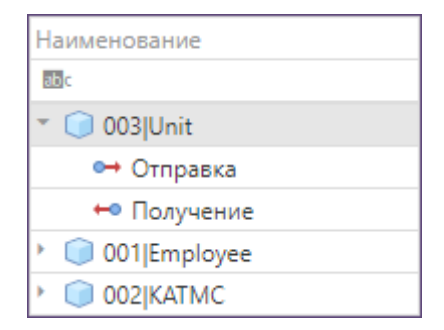

Рис. 5. Конвейеры сущности

| [ <b>} - ×</b>               |                   |                                                         |
|------------------------------|-------------------|---------------------------------------------------------|
| Наименование                 |                   |                                                         |
| 880 c                        |                   |                                                         |
| ISPM_01] T2Plus.Spm          | .Core.CD.Module.I | ТМ.ЕдиницаИзмерения                                     |
|                              |                   |                                                         |
|                              |                   |                                                         |
|                              |                   |                                                         |
|                              |                   |                                                         |
|                              |                   |                                                         |
|                              |                   |                                                         |
| <ul> <li>Включить</li> </ul> | Наименование:     | [SPM_01] T2Plus.Spm.Core.CD.Module.ITM.ЕдиницаИзмерения |
|                              |                   |                                                         |

Рис. 6. Область конфигурации конвейеров

2. В меню области конфигурации конвейеров нажмите 🔓 Создать > Добавить конвейер.

В открывшемся окне заполните поля:

- Информационная система идентификатор приложения информационной системы.
- Тип информационной системы тип данных, сущность информационной системы, для дальнейшей интеграции.

| نہ                                                     |                            | ×⊠  |
|--------------------------------------------------------|----------------------------|-----|
| Информационная система:<br>Тип информационной системы: | SPM_01<br>ЕдиницаИзмерения | ► ‡ |
|                                                        |                            | 0   |

Рис. 7. Окно создания конвейера

Конвейеры создаются в базовой комплектации вложенных конвейеров и операций и могут изменяться посредством создания пользовательских операций.

#### 2.1.2.1. Конвейер отправки

Конвейер отправки в базовой комплектации состоит из двух конвейеров:

1. Конвейер "Отслеживание изменений".

По умолчанию состоит из операций:

- Отследить изменение данных определяет множество измененных данных, соответствующих типу отслеживаемой сущности;
- *Загрузить изменение данных* выгружает непосредственно сущности, их значения, из ИС-источника.

Сущности с предыдущего шага передаются в конвейер отправки данных.

2. Конвейер "Отправка".

Состоит из следующих операций:

- Создать канонический объект создает запись соответствия сущности ИС и канонической сущности в БД KeyLocator (для дальнейшего однозначного сопоставления сущностей ИС-источника и ИС-приемника через транзитивную связь сущность ИС-источника > каноническая сущность > сущность ИС-приемника);
- Сопоставление сопоставляет поля сущности ИС и канонической сущности (для преобразования одной в другую);
- Отправить отправляет данные сущности канонической модели в брокер сообщений.

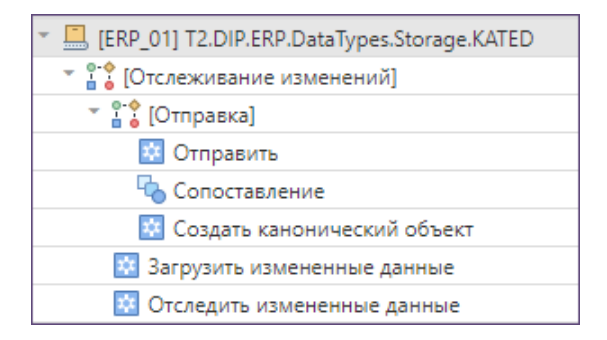

Рис. 8. Пример развернутого дерева конвейера отправки

#### 2.1.2.2. Конвейер получения

Конвейер получения состоит из следующих конвейеров:

1. Конвейер "Получение". Используется для получения канонической сущности из очереди брокера сообщений.

Конвейер состоит из операции *Потребитель* — по умолчанию она не выполняет никаких действий и может быть модифицирована пользователем. Операция вызывается при получении канонической сущности от брокера сообщений.

Далее, в зависимости от типа операции, каноническая сущность попадет в конвейер "Создание и обновление" или "Удаление".

2. Конвейер "Создание и обновление".

Состоит из следующих операций:

- *Найти сущность* осуществляет поиск созданных сущностей ИС-получателя, которые соответствуют полученной канонической модели;
- Создать сущность создает "сущность-пустышку" в ИС-получателе и сохраняет пару сущности ИС-получателя и канонической модели в БД KeyLocator (для последующих сопоставлений);
- *Сопоставление* отвечает за создание сущности ИС, исходя из заданных сопоставлений полей канонической сущности и сущности ИС;
- *Сохранить* сохраняет сущности ИС с обновленными полями, исходя из мапирования на предыдущем шаге.
- 3. Конвейер "Удаление".

Состоит из операций:

- *Найти сущность* ищет сущность ИС, которая соответствует полученной канонической сущности;
- Удалить сущность удаляет найденные сущности из ИС.

| 🛛 🛄 [SPM_01] T2Plus.Spm.Core.CD.Module.ITM.ЕдиницаИзмерения |
|-------------------------------------------------------------|
| т 🖁 🚼 [Получение]                                           |
| т 🖁 💡 [Удаление]                                            |
| 🔯 Удалить сущнось                                           |
| 🔯 Найти сущность                                            |
| 🕆 🔓 [Создание и обновление]                                 |
| 🔯 Сохранить                                                 |
| 🗞 Сопоставление                                             |
| 🔯 Создать сущность                                          |
| 🔯 Найти сущность                                            |
| 🕺 Потребитель                                               |

Рис. 9. Пример дерева конвейера получения

#### 2.1.3. Редактирование мапирования

В меню области мапирования нажмите Создать.

В окне выбора свойств канонической сущности для мапирования выберете необходимое свойство и нажмите [Ok].

| E      |               |               |                      |               |          |           | × 🖻        |
|--------|---------------|---------------|----------------------|---------------|----------|-----------|------------|
| Nº n/n | Ключевое поле | Системное имя | Обязательное         | Простое значе | Включено | Коллекция | Изменено   |
| 1      | ~             | object_id     | <ul> <li></li> </ul> |               | ~        |           | 01.01.1000 |
| 2      |               | Name          | ×                    |               | ×        |           | 01.01.1000 |
|        |               |               |                      |               |          | ·         | 0          |

Рис. 10. Окно выбора свойств канонической сущности для мапирования

| Мапирование с | апирование свойств  |                       |  |  |  |  |  |  |  |
|---------------|---------------------|-----------------------|--|--|--|--|--|--|--|
| 👌 🗙           | là ×                |                       |  |  |  |  |  |  |  |
| Включено      | Прикладное свойство | Каноническое свойство |  |  |  |  |  |  |  |
| (AII)         | •                   | Q                     |  |  |  |  |  |  |  |
| 8 🗸           |                     | Name                  |  |  |  |  |  |  |  |
|               |                     |                       |  |  |  |  |  |  |  |
|               |                     |                       |  |  |  |  |  |  |  |

Рис. 11. Область мапирования свойств

Дважды кликните по выбранному каноническому свойству.

В открывшемся окне выберите прикладное свойство сущности ИС и нажмите [Ok].

| Ø          |                      |      |   |                        |      | × 🖸 |
|------------|----------------------|------|---|------------------------|------|-----|
| 🗹 Включено | Прикладное свойство: | АББР | • | Каноническое свойство: | Name | •   |
|            |                      |      |   |                        |      | 0   |

Рис. 12. Окно сопоставления поля сущности ИС и канонической сущности

#### 2.1.4. Активация пользовательской модели

Вызовите операцию 🖓 Активировать модель.

В открывшемся окне нажмите [Yes].

Дождитесь выполнения всех перечисленных ниже этапов активации:

- Подготовка данных сбор информации о системах и сущностях участвующих в модели интеграции.
- Генерация бизнес-модели создание решения, со всеми необходимыми проектами.
- Компиляция бизнес-модели компиляция решения, формирование NuGet-пакетов.
- Публикация NuGet-пакетов публикация NuGet-пакетов в NuGet-репозиторий.
- Отправка модели адаптерам отправка полученной модели адаптерам.
- Завершение.

| Актие      | зировать мо            | одель                     |      |              |                 |                 |          |     |
|------------|------------------------|---------------------------|------|--------------|-----------------|-----------------|----------|-----|
| Продо      | лжить и активи         | ровать модель предприя    | тия? |              |                 |                 |          |     |
|            | Yes                    | No                        |      |              |                 |                 |          |     |
| ۵.         | Ý                      |                           |      |              |                 |                 |          | × 🛙 |
| Diagnostic | • Действия •           |                           |      |              |                 |                 |          |     |
| 1          | # Статус               | Наименование              |      | Ход процесса | Начато          | Завершено       | Протокол |     |
| Q          | Q .                    | • E3:                     | Q    |              | ۹ 🖬             | ۹ 🖬             | Q        | G   |
| ÷          | 0 🐻 Завершен           | Подготовка данных         |      | 100%         | 20.01.2020 16:4 | 20.01.2020 16:4 | {0:20}   |     |
| F          | 1 🐻 Завершен           | Генерация бизнес модели   |      | 100%         | 20.01.2020 16:4 | 20.01.2020 16:4 | {0:20}   |     |
| •          | 2 🐻 Завершен           | Компиляция бизнес модели  |      | 100%         | 20.01.2020 16:4 | 20.01.2020 16:4 | (0:20)   |     |
| F          | 3 🐻 Завершен           | Публикация нутет пакетов  |      | 100%         | 20.01.2020 16:4 | 20.01.2020 16:4 | (0:20)   |     |
| P          | 4 🐻 Завершен           | Отправка модели адаптерам |      | 100%         | 20.01.2020 16:4 | 20.01.2020 16:4 | {0:20}   |     |
| •          | 5 🐻 Завершен           | Завершение                |      | 100%         | 20.01.2020 16:4 | 20.01.2020 16:4 | {0:20}   |     |
|            |                        |                           |      |              |                 |                 |          |     |
| Операция   | завершена: Активация к | модели                    |      |              |                 |                 |          |     |
|            |                        |                           |      |              | Diagr           | nostic Info 💌   | Закрыть  |     |

Рис. 13. Запуск и выполнение этапов активации

#### 2.2. Системы

Представляет собой перечень информационных систем, участвующих в создании пользовательской бизнес-модели.

В области Отслеживание изменений можно увидеть перечь отслеживаемых сущностей по каждой информационной системе.

| Γ                                 | 🗟 🗙 🥝 🗘 🔤 📾 |           |                      |                                    |                       |  |  |
|-----------------------------------|-------------|-----------|----------------------|------------------------------------|-----------------------|--|--|
| Наименование Отслеживание изменей |             |           |                      |                                    |                       |  |  |
| B:                                |             |           |                      |                                    |                       |  |  |
| L                                 | > 🛄 SPM_01  | Сохранить |                      |                                    |                       |  |  |
| L                                 | ERP_01      | Включено  | Идентификатор адапте | Сущность ИС                        | Интервал отслеживания |  |  |
|                                   |             | ~         | AdapterERP_01        | T2.DIP.ERP.DataTypes.Storage.KATMC | 10000                 |  |  |
| L                                 |             |           |                      |                                    |                       |  |  |

Рис. 14. Системы пользовательской модели

# 3. Инфраструктура ИС

Предоставляет пользователю информацию о зарегистрированных информационных системах.

По щелчку мыши на элементе списка ИС можно получить подробную информацию о системе.

| ование   |                         |                                      |                            |                                   |                |                  |               |  |  |  |  |
|----------|-------------------------|--------------------------------------|----------------------------|-----------------------------------|----------------|------------------|---------------|--|--|--|--|
|          |                         |                                      |                            |                                   |                |                  |               |  |  |  |  |
| RP_01    |                         |                                      |                            |                                   | _              |                  |               |  |  |  |  |
| 🛄 SPM_01 | >Имя ИС:                | SPM_01                               |                            | Идентификатор приложения: SPM     | L_01           |                  |               |  |  |  |  |
|          | Целевая платформа:      | .NETCoreApp,Version=v3.1<br>5.6.53.0 |                            | Описание:                         |                |                  |               |  |  |  |  |
|          | Версия ИС:              |                                      |                            | N/A                               |                |                  |               |  |  |  |  |
|          | Создан:                 |                                      |                            |                                   |                |                  |               |  |  |  |  |
|          |                         |                                      |                            |                                   |                |                  |               |  |  |  |  |
|          | Сушности Перечисления   | События Пакеты ИС И                  | мена сбо                   | рок адаптеров                     |                |                  |               |  |  |  |  |
|          | Diagnostic *            |                                      |                            |                                   |                |                  |               |  |  |  |  |
|          | Diagnostic              |                                      | † _                        |                                   | 2              | -                |               |  |  |  |  |
|          | Имя                     |                                      | Прост                      | ранство имён                      | Полное имя     | Пакет            | Версия пакета |  |  |  |  |
|          | БазовыйПланТекущий      |                                      | T2Plus                     | S.Spm.Wom.Module.Планы            | T2Plus.Spm.Wo  | T2Plus.Spm.Wo    | 5.6.53.0      |  |  |  |  |
|          | БазовыйПозицияОтчетаРас | цеховочнаяВедомость                  | ючнаяВедомость T2Plus.Spm. |                                   | T2Plus.Spm.Bo  | T2Plus.Spm.Bo    | 5.6.53.0      |  |  |  |  |
|          | БазовыйПозицияОтчетаСпе | цифицированнаяВедомость              | T2Plus                     | .Spm.Bom.Module                   | T2Plus.Spm.Bo  | T2Plus.Spm.Bo    | 5.6.53.0      |  |  |  |  |
|          | БазовыйПоказательМощно  | сти                                  | T2Plus                     | .Spm.Prj.Module                   | T2Plus.Spm.Prj | T2Plus.Spm.Prj   | 5.6.53.0      |  |  |  |  |
|          | БазовыйПроект           |                                      | T2Plus                     | Spm.Wom.Module                    | T2Plus.Spm.Wo  | T2Plus.Spm.Wo    | 5.6.53.0      |  |  |  |  |
|          | БазовыйРесурс           |                                      | T2Plus                     | S.Spm.Core.CD.Module.RES.Resource | T2Plus.Spm.Cor | T2Plus.Spm.Cor   | 5.6.24.0      |  |  |  |  |
|          | БазовыйТехнологическийЭ | an                                   | T2Plus                     | s.Spm.Bom.Module                  | T2Plus.Spm.Bo  | T2Plus.Spm.Bo    | 5.6.53.0      |  |  |  |  |
|          | БазовыйТехнология       |                                      | T2Plus                     | 5.Spm.Bom.Module                  | T2Plus.Spm.Bo  | T2Plus.Spm.Bo    | 5.6.53.0      |  |  |  |  |
|          | БазовыйФакт             |                                      | T2Plu:                     | S.Spm.TimeSheet.Module            | T2Plus.Spm.Tim | T2Plus.Spm.Tim   | 5.6.53.0      |  |  |  |  |
|          | : БазовыйФильтр         |                                      | T2Plus                     | .Spm.Atp.Module.ПлавающиеПанели   | T2Plus.Spm.Atp | . T2Plus.Spm.Atp | 5.6.53.0      |  |  |  |  |
|          | БазовыйФильтрРегистры   |                                      | T2Plus                     | .Spm.Atp.Module                   | T2Plus.Spm.Atp | . T2Plus.Spm.Atp | 5.6.53.0      |  |  |  |  |
|          | Валюта                  |                                      | T2Plus                     | S.Spm.Core.CD.Module              | T2Plus.Spm.Cor | T2Plus.Spm.Cor   | 5.6.24.0      |  |  |  |  |
|          | Вариант                 |                                      | T2Plus                     | Spm.Wom.Module                    | T2Plus.Spm.Wo  | T2Plus.Spm.Wo    | 5.6.53.0      |  |  |  |  |
|          | ВариантОценкиЗаказа     |                                      | T2Plus                     | Spm.Atp.Module                    | T2Plus.Spm.Atp | . T2Plus.Spm.Atp | 5.6.53.0      |  |  |  |  |
|          | ВариантОценкиИзделий    |                                      | T2Plus                     | Spm.Bom.Module                    | T2Plus.Spm.Bo  | T2Plus.Spm.Bo    | 5.6.53.0      |  |  |  |  |
|          | ВариантОценкиИзделийПо: | зиция                                | T2Plus                     | Spm.Bom.Module                    | T2Plus.Spm.Bo  | T2Plus.Spm.Bo    | 5.6.53.0      |  |  |  |  |
|          | ВариантОценкиПлана      |                                      | T2Plus                     | .Spm.Omp.Module                   | T2Plus.Spm.Om  | T2Plus.Spm.Om    | 5.6.53.0      |  |  |  |  |
|          | ВедомостьКомплектации   |                                      | T2Plus                     | Spm.Atp.Module                    | T2Plus.Spm.Atp | T2Plus.Spm.Atp   | 5.6.53.0      |  |  |  |  |
|          | ВерсияПлана             |                                      | T2Plus                     | Spm.Wom.Module                    | T2Plus.Spm.Wo  | T2Plus.Spm.Wo    | 5.6.53.0      |  |  |  |  |
|          | ВерсияСтруктуры         |                                      | T2Plus                     | Spm.Wom.Module                    | T2Plus.Spm.Wo  | T2Plus.Spm.Wo    | 5.6.53.0      |  |  |  |  |
|          | Bexa                    |                                      | T2Plus                     | Spm.Wom.Module                    | T2Plus.Spm.Wo  | T2Plus.Spm.Wo    | 5.6.53.0      |  |  |  |  |
|          | ВидБрака                |                                      | T2Plus                     | .Spm.Atp.Module                   | T2Plus.Spm.Atp | T2Plus.Spm.Atp   | 5.6.53.0      |  |  |  |  |
|          | ВидДокументаУчетаРабот  |                                      | T2Plus                     | Spm.Wom.Module                    | T2Plus.Spm.Wo  | T2Plus.Spm.Wo    | 5.6.53.0      |  |  |  |  |
|          | ВидОборудования         |                                      | T2Plus                     | Spm.Core.CD.Module.RES.Resource   | T2Plus.Spm.Cor | T2Plus.Spm.Cor   | 5.6.24.0      |  |  |  |  |
|          | ВидПерсонала            |                                      | T2Plus                     | Spm.Core.CD.Module.RES.Resource   | T2Plus.Spm.Cor | T2Plus.Spm.Cor   | 5.6.24.0      |  |  |  |  |
|          | ВидПрофиля              |                                      | T2Plus                     | Spm.Core.CD.Module.ITM            | T2Plus.Spm.Cor | T2Plus.Spm.Cor   | 5.6.24.0      |  |  |  |  |
|          | ВидРаботы               |                                      | T2Plus                     | Spm.Core.CD.Module.RES            | T2Plus.Spm.Cor | T2Plus.Spm.Cor   | 5.6.24.0      |  |  |  |  |
|          | ВидРесурса              |                                      | T2Plus                     | Spm.Core.CD.Module.RES.Resource   | T2Plus.Spm.Cor | T2Plus.Spm.Cor   | 5.6.24.0      |  |  |  |  |

Рис. 15. Пример зарегистрированных ИС и подробная информация о системе

Зарегистрированная ИС обладает следующими характеристиками:

- Имя ИС имя информационной системы.
- Целевая платформа целевая платформа, на которой может работает ИС (например: .NetStandard, .NetCoreApp, .NetFramework).
- Версия текущая версия ИС.
- Дата создания дата регистрации ИС в системе интеграции.
- Идентификатор приложения уникальный идентификатор ИС в системе интеграции.
- Описание примечание.
- Сущности перечень объектов ИС, которые можно использовать для мапирования.
- <u>Перечисления</u> набор перечислений ИС, которые можно использовать для мапирования.
- <u>Пакеты ИС</u> имена пакетов, которые содержат сборки ИС.
- Имена сборок адаптеров перечень сборок, на которых был создан текущий адаптер ИС.

## 4. Администрирование

#### 4.1. Роли пользователей

Разграничение прав доступа пользователей к функционалу консоли администрирования основано на принципе назначения ролей пользователям системы **T2Plus Интеграция**.

Пункт панели навигации *Администрирование > Роль* предоставляет доступ к просмотру и настройке прав пользователей на доступ к объектам и действиям в консоли администрирования.

Для каждой роли указываются следующие реквизиты:

- Имя имя роли (по умолчанию в системе используются роли Administrator, Default, Users).
- Административная признак полного доступа к объектам консоли и разрешения на все действия (по умолчанию установлен для роли Administrator).
- Разрешить редактировать модель признак наличия прав на доступ и редактирование настроек модели данных приложения консоли администрирования.

При первом запуске консоли администрирования системы текущему пользователю по умолчанию назначается роль *Administrator*.

Создание и настройка роли пользователя выполняется в окне = Роль=. В зависимости от уровня роли окно может содержать различные вкладки настроек прав доступа.

Вкладка <u>Пользователи</u> содержит список пользователей с текущей ролью. Добавление новых пользователей в список производится в окне =Пользователь=. Для создания новой учетной записи пользователя используется команда *Создать*.

| 🗋 • 🗙 🚺 Действ | ия *                                                   |                                      | Φν                | ільтровать по тексту: Поисков Поиск |  |  |  |  |
|----------------|--------------------------------------------------------|--------------------------------------|-------------------|-------------------------------------|--|--|--|--|
| Имя            |                                                        | 1 Административ                      | Разрешить редакти | 1ровать модель                      |  |  |  |  |
| Administrators |                                                        | ~                                    |                   |                                     |  |  |  |  |
| Users          |                                                        |                                      |                   |                                     |  |  |  |  |
|                | ថ Роль - Administr                                     | ator                                 |                   |                                     |  |  |  |  |
|                | 🗋 т 🖺 🔞 🕃 т 🗙 🗸 🥥 🚺 Действия т                         |                                      |                   |                                     |  |  |  |  |
|                | Имя:                                                   | Administrator                        |                   |                                     |  |  |  |  |
|                |                                                        | <ul> <li>Административная</li> </ul> |                   |                                     |  |  |  |  |
|                |                                                        | Разрешить редактировать модель       |                   |                                     |  |  |  |  |
|                | Политика безопасности:                                 | По умолчанию все запрещено           |                   |                                     |  |  |  |  |
|                | Пользователи Разрешения на навигацию Разрешения на тип |                                      |                   |                                     |  |  |  |  |
|                | 💩 🔓 Действия 🕶                                         |                                      |                   |                                     |  |  |  |  |
|                | Имя пользователя                                       |                                      | 1 Изменить паро   | Активен                             |  |  |  |  |
|                | Admin                                                  |                                      |                   | ~                                   |  |  |  |  |
|                | TOPSOFT\borisevich.n                                   |                                      |                   | ~                                   |  |  |  |  |
|                |                                                        |                                      |                   |                                     |  |  |  |  |
|                |                                                        |                                      |                   |                                     |  |  |  |  |
|                |                                                        |                                      |                   |                                     |  |  |  |  |
|                |                                                        |                                      |                   |                                     |  |  |  |  |

Рис. 16. Роли пользователей

Вкладка <u>Разрешение на навигацию</u> содержит настройки отображения пунктов на панели **Нави**гация. Для того чтобы скрыть пункт на панели навигации для пользователей с текущей ролью, в соответствующей строке отметьте параметр **Не отображать**.

Вкладка <u>Разрешения на тип</u> содержит настройки прав доступа пользователей с текущей ролью к различным типам информационных объектов модели данных.

Для каждого типа информационных объектов доступны следующие разрешения:

Чтение — разрешение на чтение экземпляров объекта данного типа из базы данных.

- Запись разрешение на создание экземпляра объекта данного типа в базе данных.
- **Создание** разрешение на сохранение созданного экземпляра объекта данного типа в базе данных.
- Удаление разрешение на удаление экземпляра объекта данного типа в базе данных.
- Навигация доступ к соответствующему типу данных через меню панели навигации.

Редактирование разрешений для объекта выполняется в окне =Разрешения на тип=. В поле **Тип** указывается тип данных, доступ к которому требуется настроить. Если требуется назначить глобальные права на доступ ко всем экземплярам класса, следует отметить соответствующие разрешения, расположенные под полем **Тип**. Отмеченные разрешения на доступ будут унаследованы всеми полями с выбранным типом данных (наследуемые разрешения с именем родительского класса указываются в списке разрешений в колонке **Унаследованы от**).

Установка исключительных разрешений на доступ к отдельным полям выбранного типа выполняется на вкладках формы:

- <u>Разрешения на поля</u> указываются **Поля**, доступ к которым требуется настроить, и **Крите**рии применения разрешений к указанным полям.
- <u>Разрешения на объекты</u> указываются Критерии доступа пользователей к экземплярам информационных объектов выбранного типа.

#### 4.2. Пользователи

Система **T2Plus Интеграция** поддерживает два режима аутентификации пользователей: стандартную аутентификацию (на основе внутренних учетных записей пользователей в системе) и аутентификацию Windows (на основе учетных записей Active Directory).

По умолчанию в системе установлен режим аутентификации Windows. При первом запуске консоли пользователь входит в систему под учетной записью, от имени которой запущена ОС, и получает роль *Администратор* с полным доступом ко всем объектам и действиям.

Для каждой учетной записи пользователя указываются следующие атрибуты:

- Имя пользователя;
- Активен признак наличия прав доступа к консоли администрирования;
- Сменить пароль при первом входе признак требования смены пароля при первом входе в систему под текущей учетной записью.

Редактирование учетной записи пользователя выполняется в окне =Пользователь=. Нижняя панель отражает список ролей, которые назначены для пользователя с текущей учетной записью. Редактирование настроек роли<sup>14</sup> выполняется в окне =Роль=.

Хотя бы одна роль должна быть назначена пользователю.

| 🌛 Пользователь       |               |            |  |  |  |  |  |  |  |
|----------------------|---------------|------------|--|--|--|--|--|--|--|
| 🗋 👻 🗶 Действия 🔭     |               | Фильтроват |  |  |  |  |  |  |  |
| Имя пользователя 1   | Изменить паро | Активен    |  |  |  |  |  |  |  |
| Admin                |               | ✓          |  |  |  |  |  |  |  |
| TOPSOFT\borisevich.n |               | ×          |  |  |  |  |  |  |  |

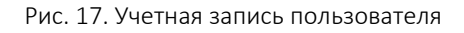